## Guía de estadística de AP Ubiquiti WIM

Internet de Viasat Community Revisión – 02/12/2020

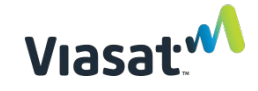

## Contenido

| ELEMENTOS REQUERIDOS:                                    | . 3 |
|----------------------------------------------------------|-----|
| Pasos únicos para la configuración inicial del portátil: | .4  |
| Pasos que se completarán para cada AP:                   | .8  |

## **ELEMENTOS REQUERIDOS:**

- La última versión del archivo autoInstallViasat.zip de <u>https://eguide.field.viasat.com/staging-guide-ubiquiti-ap/</u>
- Ubiquiti AP (nota AP debe restablecerse de fábrica antes de comenzar el proceso de instalación del software)
- Computadora portátil con conexión a Internet y puerto Ethernet RJ45.
- 2 cables Ethernet
- Algo delgado y rígido (como un clip de papel) para restablecer el dispositivo AP
- Un tomacorriente en funcionamiento con alimentación confiable

## Pasos únicos para la configuración inicial del portátil:

| 1. | Abra un navegador web y<br>vaya a<br><u>https://www.python.org/dow</u><br><u>nloads/release/python-379/</u><br>*Nota: Vaya al paso 8 si Python ya<br>está instalado. |                                                          | Python PSE<br>Python "<br>About<br>Community<br>Python 3.7.9<br>Release Date: Aug. 17, 2020<br>Python 3.4 is now the latest feature release of<br>Note<br>Python 3.1 is now the latest feature release series<br>Release for 3.7 is now in the security | Docs PyP<br>Donate Q<br>Downloads<br>Success Stories                          | Jobs C     C     Search C     C     Documentation     News E     search 3.8 here. Python 3.7.8 was the lase     curly related issues are accepted and ad | ommunity<br>Socialize<br>vents                 |                                              |
|----|----------------------------------------------------------------------------------------------------|----------------------------------------------------------|----------------------------------------------------------------------------------------------------|-------------------------------------------------------------------------------|----------------------------------------------------------------------------------------------------|------------------------------------------------|----------------------------------------------|
| 2. | Desplácese hasta la sección<br>de archivos de la página y<br>seleccione el archivo                                                                                   | Fi                                                       | doming this phase. We plan to provide security for<br>security fit releases are produced periodically a                                                                                                    | ees for Python 3.7 as needed until<br>as needed and are <b>source-only</b> re | mid 2023, five years following its initial releases.                                                                                                    | NDE Sum                                        |                                              |
|    | "executable intaller"<br>(instalador ejecutable) que<br>corresponde a su sistema<br>operativo.                                                                       | Gzij<br>XZ (<br>mar                                      | pped source tarball<br>compressed source tarball<br>cOS 64-bit installer                                                                                                    | System<br>Source release<br>Source release<br>Mac OS X                        | for OS X 10.9 and later                                                                                                    | bcd9f22cf531e<br>389d3ed26b4c<br>4b544fc0ac8c3 | 1                                            |
|    |                                                                                                    | Win<br>Zip<br>Win                                        | idows help file<br>idows x86-64 embeddable<br>file<br>idows x86-64 executable                                                                                                    | Windows<br>Windows<br>Windows                                                 | for<br>AMD64/EM64T/x64<br>for                                                                                                    | 1094c8d9438a<br>60f77740b3003<br>7083fed513c3d |                                              |
|    |                                                                                                    | inst<br>Win<br>inst<br>Win                               | taller<br>Idows x86-64 web-based<br>taller<br>Idows x86 embeddable zip                                                                                                    | Windows                                                                       | AMD64/EM64T/x64<br>for<br>AMD64/EM64T/x64                                                                                                    | da0b17ae84d6<br>97c6558d479d                   | i i                                          |
|    |                                                                                                    | Win<br>inst                                              | idows x86 executable<br>taller<br>idows x86 web-based<br>taller                                                                                                    | Windows<br>Windows                                                            |                                                                                                    | 1e6d31c98c68<br>22f68f09e533c                  |                                              |
| 3. | Vaya a la carpeta de<br>descargas y haga doble clic<br>en el archivo de Python<br>descargado. Aparecerá el<br>instalador de Python 3.7.9.                            | <ul> <li>↓ ↓ ↓ ↓ ↓ ↓ ↓ ↓ ↓ ↓ ↓ ↓ ↓ ↓ ↓ ↓ ↓ ↓ ↓</li></ul> | oads<br>are View<br>This PC > Downloads<br>Name<br>I autoInstallViasat 2                                                                                                    | <ul> <li>✓ Č</li> <li>Date</li> <li>11/4,</li> <li>64</li> </ul>              | Search Downloads<br>modified Type<br>(2020 3:31 PM Com<br>(2020 1:43 PM Appli                                                                            | pressed (zipp<br>ication                       | □ ×<br>~ ⑦<br>Size<br>19,263 KB<br>26,310 KB |

| 4. | Asegúrese de que tanto<br>"Install launcher for all users<br>(recommended)" (Instalar<br>lanzador para todos los<br>usuarios (recomendado)) y<br>"Add Python 3.7 to PATH"<br>(Añadir Python 3.7 a PATH)<br>están seleccionados. | <ul> <li>Python 3.7.9 (64-bit) Setup</li> <li>Install Python 3.7.9 (64-bit)</li> <li>Select Install Now to install Python with default settings, or choose Customize to enable or disable features.</li> <li>Install Now</li> <li>C:\Users\Lcummings\AppData\Local\Programs\Python\Python37</li> <li>Includes IDLE, pip and documentation Creates shortcuts and file associations</li> <li>Customize installation Choose location and features</li> <li>Install launcher for all users (recommended)</li> <li>Add Python 3.7 to PATH</li> </ul> |
|----|----------------------------------------------------------------------------------------------------|----------------------------------------------------------------------------------------------------|
| 5. | Haga clic Install Now<br>(Instalar ahora).                                                                                                    | <ul> <li>Python 3.7.9 (64-bit) Setup         <ul> <li></li></ul></li></ul>                                                                                                    |
| 6. | La instalación comenzará.                                                                                                    | Python 3.7.9 (64-bit) Setup<br>Setup Progress<br>Installing:<br>Python 3.7.9 Test Suite (64-bit)<br>Cancel                                                                                                    |

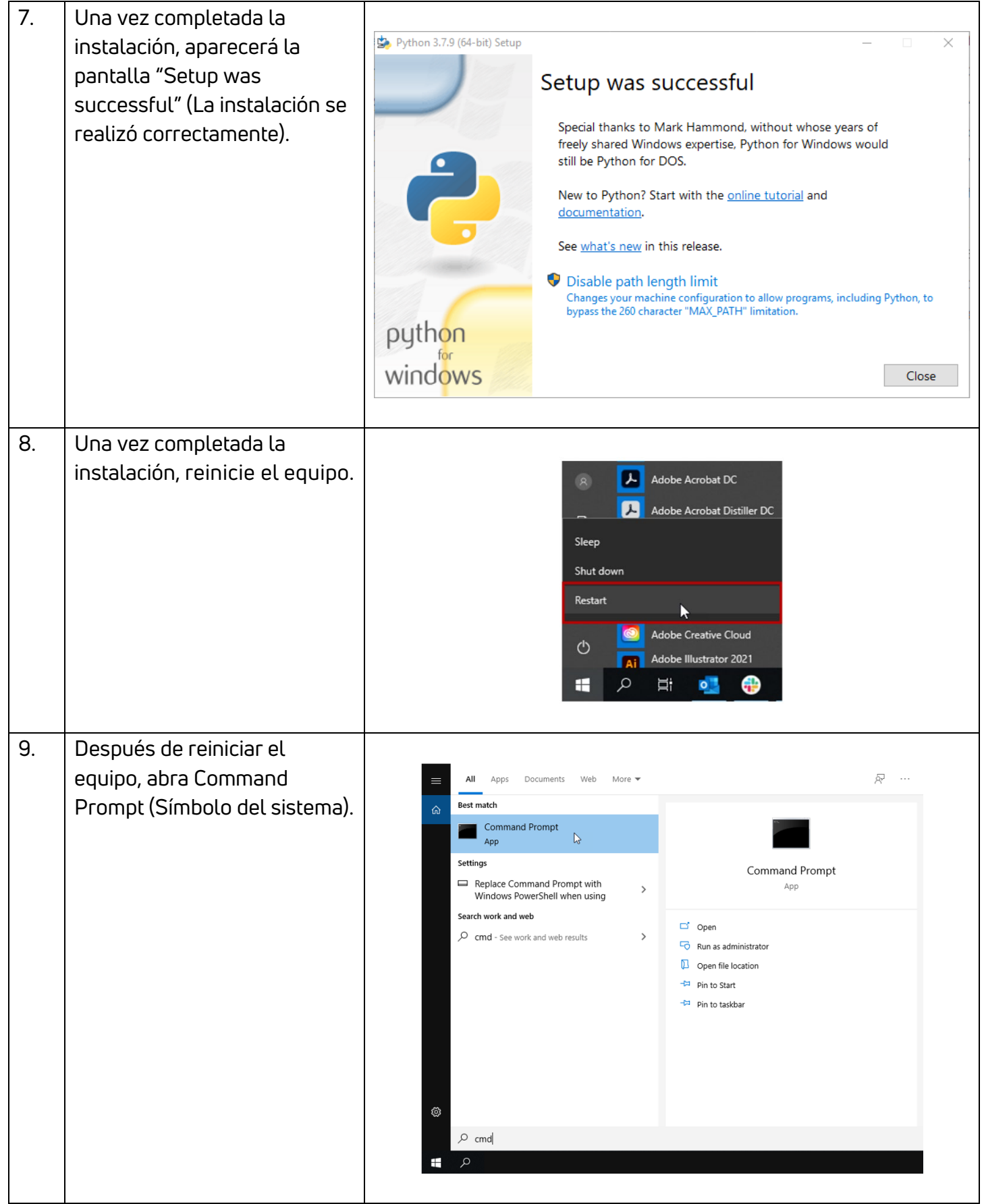

| 10. | En la ventana del símbolo del       |                                                                                                    |
|-----|-------------------------------------|----------------------------------------------------------------------------------------------------|
|     | sistema, escriba <i>pip3 list</i> y | 🖾 Command Prompt – 🗆 🗙                                                                                                    |
|     | pulse Enter. Esto verificará si     | Microsoft Windows [Version 10.0.17763.1518]                                                                                                    |
|     | el módulo paramiko está             | (c) 2018 Microsoft Corporation. All rights reserved.                                                                                                    |
|     | instalado o no.                     | C:\WINDOWS\system32>pip3 list_                                                                                                    |
|     |                                     |                                                                                                    |
|     | NOTA: Para algunos equipos,         |                                                                                                    |
|     | copiar/pegar no funciona en         | $\sim$                                                                                                    |
|     | el simbolo del sistema y el         |                                                                                                    |
|     |                                     |                                                                                                    |
| 11  | Si ve paramiko en la lista          |                                                                                                    |
|     | (como se muestra a la               | Command Brownt                                                                                                    |
|     | derecha), proceda al paso 12.       | Microsoft Windows [Version 10.0.17763.1518]                                                                                                    |
|     |                                     | (c) 2018 Microsoft Corporation. All rights reserved.                                                                                                    |
|     |                                     | C:\WINDOWS\system32>pip3 list                                                                                                    |
|     |                                     | Package Version                                                                                                    |
|     |                                     | bcrypt 3.2.0<br>cffi 1.14.3                                                                                                    |
|     |                                     | cryptography 3.2.1                                                                                                    |
|     |                                     | pip 20.1.1                                                                                                    |
|     |                                     | pycparser 2.20<br>PyNaCl 1.4.0                                                                                                    |
|     |                                     | setuptools 47.1.0                                                                                                    |
|     |                                     |                                                                                                    |
| 12. | Si no se ve paramiko en la          |                                                                                                    |
|     | lista, escriba <i>Pip install</i>   | Command Prompt Microsoft Windows [Version 10.0.17763.1518]                                                                                                    |
|     | <i>"paramiko-2.7.2"</i> y pulse     | (c) 2018 Microsoft Corporation. All rights reserved.<br>C:\WINDOWS\system32>pip3 list                                                                                                    |
|     | Enter. Asegúrese de agregar         | Package Version                                                                                                    |
|     | las comillas de este texto.         | setuptools 47.1.0<br>WARNING: You are using pip version 20.1.1; however, version 20.2.4 is available.                                                                                                    |
|     |                                     | <pre>c:\WINDOWS\system32&gt;pip install "paramiko==2.7.2"</pre>                                                                                                    |
|     | Una vez completada la               | Collecting paramiko==2.7.2<br>Downloading paramiko-2.7.2-py2.py3-none-any.whl (206 kB)                                                                                                    |
|     | instalación, el símbolo del         | Collecting pynacl>=1.0.1<br>Downloading PyNaCl-1.4.0-cp37-cp37m-win_amd64.whl (206 kB)                                                                                                    |
|     | sistema mostrará                    | Collecting cryptography>=2.5<br>Downloading cryptography-3.2.1-cp37-cp37m-win_mode4.whl (1.5 MB)                                                                                                    |
|     | "successfully installed             | Collecting bcrypt>=3.1.3<br>Downloading bcrypt-3.2.0-cp36-abi3-win_amd64.whl (28 kB)                                                                                                    |
|     | paramiko – 2.7.2″ (paramiko         | Collecting cffi>=1.4.1<br>Downloading cffi-1.14.3-cp37-cp37m-win_amd64.whl (178 kB)                                                                                                    |
|     | instalado correctamente –           | Collecting six<br>Downloading six-1.15.0-py2.py3-none-any.whl (10 kB)                                                                                                    |
|     | 2./.2) como se muestra a            | Downloading pycparser-2.20-py2.py3-none-any.whl (112 kB)                                                                                                    |
|     |                                     | Installing collected packages: purpageser offi six pupage cruntography horunt paramiko<br>Successfully installed borypt-3.2.0 offi-1.14.3 cryptography-3.2.1 paramiko-2.7.2 byCparser-2.20<br>WANNING: YOU are using outpression 20.1.1 nonever years in 20.2 a to deviate and anne |
|     |                                     | You should consider upgrading via the 'c:\users\lcummings\appdata\local\programs\python\python37                                                                                                    |
|     |                                     |                                                                                                    |

| 13. | Conecte un extremo de un cable<br>Ethernet en el puerto Ethernet<br>AP.                                                                                                    |  |
|-----|----------------------------------------------------------------------------------------------------|--|
| 14. | Conecte el otro extremo del<br>cable Ethernet en el puerto POE<br>del inyector AP PoE y conéctese<br>a un tomacorriente en<br>funcionamiento.                                                                                                    |  |
| 15. | Restablecer de fábrica el<br>dispositivo AP mediante el uso<br>de un objeto estrecho para<br>mantener pulsado el botón de<br>reinicio hasta que la luz de<br>estado se apague. Esto tomará<br>entre 5 a 20 segundos.<br>Suelte el botón de reinicio una<br>vez que se apague la luz de<br>estado. |  |

| 16. | Conecte un segundo cable<br>Ethernet al puerto "LAN" de la<br>fuente de alimentación AP.                                                                                                    |                                                                                                    |                                                                                                    |
|-----|----------------------------------------------------------------------------------------------------|----------------------------------------------------------------------------------------------------|----------------------------------------------------------------------------------------------------|
| 17. | Conecte el otro extremo de este<br>cable Ethernet a la computadora<br>portátil o al ordenador con<br>Python descargado.                                                                                                    |                                                                                                    |                                                                                                    |
| 18. | Configure manualmente la<br>dirección IP de la computadora<br>portátil y la máscara de subred.<br>Tenga en cuenta que este<br>proceso puede variar según el<br>sistema operativo.<br>Abra Network and Sharing<br>Center (Centro de redes y<br>recursos compartidos) o<br>Network Connections<br>(Conexiones de red) de la<br>computadora portátil.<br>*Nota: Si está poniendo a<br>disposición más de un AP, este<br>paso necesita ser completado<br>solamente una vez. Si se ha | All       Apps       Documents       Web       More ▼         Image: Best match       Image: System settings       Image: System settings | <ul> <li>Control of the second second se</li></ul> |

| 19. | Haga clic en Change adapter<br>settings/options (Cambiar la<br>configuración/opciones del<br>adaptador).                                                                                     | <ul> <li>Network and Sharing Center</li> <li>Internet</li> <li>Control Panel Heme</li> <li>Change adapter setting:</li> <li>Change adapter setting:</li> <li>Change your networking setting:</li> <li>Set and Connections:</li> <li>Change your networking setting:</li> <li>Set and Connection or network:</li> <li>Set and Connection or network:</li> <li>Set and Connection or network:</li> <li>Set and Connection or network:</li> <li>Set and connection or network:</li> <li>Set and connection or netw</li></ul> |
|-----|----------------------------------------------------------------------------------------------------|----------------------------------------------------------------------------------------------------|
| 20. | Haga clic con el botón derecho<br>en la conexión Ethernet que está<br>conectada al AP. Seleccione<br>"Properties" (Propiedades).                                                             |                                                                                                    |
| 21. | En la lista de elementos de<br>conexión, seleccione Internet<br>Protocol Version 4 (TCP/IPv4)<br>(Protocolo de Internet versión 4<br>(TCP/IPv4)) y haga clic en<br>Properties (Propiedades). | Ethernet 3 Properties       ×         Networking       Sharing         Connect using:       Image: Connection uses the following items:         Image: This connection uses the following items:       Configure         This connection uses the following items:       Image: Configure         Image: The and Printer Sharing for Microsoft Networks       Image: Configure         Image: Consolid transmission Control Protocol Urersion 4 (TCP/IPV4)       Image: Configure         Image: Consolid transmission Control Protocol Version 6 (TCP/IPV6)       Image: Consolid transmission Control Protocol/Internet Protocol.         Image: Internet Protocol Version 6 (TCP/IPV6)       Image: Consolid transmission Control Protocol/Internet Protocol.       Image: Control Protocol Internet Protocol.         Image: Internet Protocol Version 6 (TCP/IPV6)       Image: Control Protocol Internet Protocol.       Image: Consolid transmission Control Protocol Internet Protocol.         Image: Internet Protocol Version 6 (TCP/IPV6)       Image: Consolid transmission Control Protocol Internet Protocol.       Image: Consolid transmission Control Protocol Internet Protocol.         Image: Consolid transmission Control Protocol Internet Protocol.       Image: Consolid transmission Control Protocol Internet Protocol.         Image: Consolid transmission Control Protocol Internet Protocol.       Image: Consolid transmission Control Protocol Internet Protocol.         Image: Consolid transmission Control Protocol Internet Protocol.                                                                                                    |

| 22. | Seleccione Use the following IP<br>address (Usar la siguiente<br>dirección IP) y escriba lo<br>siguiente:<br>Dirección IP: 192.168.1.254<br>Máscara de subred:<br>255.255.255.0<br>Puerta de enlace<br>predeterminada: Dejar en blanco<br>Haga clic en OK (Aceptar).                                  | Internet Protocol Version 4 (TCP/IPv4) Properties       X         General       You can get IP settings assigned automatically if your network supports this capability. Otherwise, you need to ask your network administrator for the appropriate IP settings.       Obtain an IP address automatically         Obtain an IP address automatically       Image: tags of tags of tags o |
|-----|----------------------------------------------------------------------------------------------------|----------------------------------------------------------------------------------------------------|
| 23. | Desde la red y el centro de uso<br>compartido, deshabilite todos<br>los adaptadores de red (incluido<br>wifi) que no sean la conexión<br>Ethernet al dispositivo AP.<br>Para desactivar la conexión wifi,<br>haga clic con el botón derecho y,<br>a continuación, seleccione<br>Disable (Desactivar). | Image: Network Connections       -       -       ×         Image: Connect To       Disable this network device       Diagnose this connection       >       Image: Connect To       Disable this network device       Diagnose this connection       >       Image: Connect To       Image: Connect To       Disable this network device       Diagnose this connection       >       Image: Connect To       Image: Connect To       Disable this network device       Diagnose this connection       >       Image: Connect To       Image: Connect To                                                                                                    |

| 24. | Para asegurarse de que solo el       |                                                                                                    |  |  |
|-----|--------------------------------------|----------------------------------------------------------------------------------------------------|--|--|
|     | AP está conectado, escriba           | Command Prompt                                                                                      |  |  |
|     | ipconfig /all   find                 | Microsoft Windows [Version 10.0.17763.1518]<br>(c) 2018 Microsoft Corporation. All rights reserved. |  |  |
|     | <i>"192.168.1" y</i> a continuación, | C:\WINDOWS\system32≻ipconfig /all   find "192.168.1"                                                |  |  |
|     | presione Enter.                      | IPv4 Address                                                                                        |  |  |
|     | Solo debería ver una conexión        |                                                                                                    |  |  |
|     | (IPv4), como se muestra aquí.        | Command Prompt<br>Microsoft Windows [Version 10.0.17763.1518]                                       |  |  |
|     | Si ve más de una conexión            | (c) 2018 Microsoft Corporation. All rights reserved.                                                |  |  |
|     | (como Puerta de enlace               | C:\WINDOWS\system32>ipconfig /all  find "192.168.1"<br>IPv4 Address                                 |  |  |
|     | predeterminada, Servidor             | Default Gateway                                                                                     |  |  |
|     | DHCP), vuelva al paso anterior.      |                                                                                                    |  |  |
|     |                                      | C:\WINDOWS\System32>                                                                                |  |  |
|     |                                      |                                                                                                    |  |  |
|     |                                      |                                                                                                    |  |  |
| 25. | Busque el archivo                    |                                                                                                    |  |  |
|     | autoInstallViasat.zip en su          | Name Date modii                                                                                     |  |  |
|     | ordenador. Haga clic con el          | autoInstallViasat 2 11/7/2020                                                                       |  |  |
|     | boton derecho en el archivo y        | Open in new window                                                                                  |  |  |
|     | todo).                               | Extract All                                                                                         |  |  |
|     |                                      | 7-Zip >                                                                                             |  |  |
|     | Este archivo se puede descaroar      | CRC SHA >                                                                                           |  |  |
|     | en                                   |                                                                                                    |  |  |
|     | https://equide.field.viasat.com/s    |                                                                                                    |  |  |
|     | taging-guide-ubiquiti-ap/            |                                                                                                    |  |  |
|     |                                      |                                                                                                    |  |  |
| 26. | Seleccione una ubicación para        |                                                                                                    |  |  |
|     | los archivos extraídos y haga        | Extract Compressed (Zipped) Folders                                                                 |  |  |
|     | clic en Extract (Extraer).           | Select a Destination and Extract Files                                                              |  |  |
|     |                                      | Files will be extracted to this folder:                                                             |  |  |
|     |                                      |                                                                                                    |  |  |
|     |                                      | ET anow exherted use when comblete                                                                  |  |  |
|     |                                      |                                                                                                    |  |  |
|     |                                      |                                                                                                    |  |  |
|     |                                      |                                                                                                    |  |  |
|     |                                      |                                                                                                    |  |  |
|     |                                      | Extract Cancel                                                                                      |  |  |
|     |                                      |                                                                                                    |  |  |

| 27. | En el símbolo del sistema,<br>escriba <i>CO</i> <u>y presione la barra</u><br><u>espaciadora</u> (debe haber un<br>espacio después de "cd"), luego<br>arrastre y suelte la carpeta que<br>contiene los archivos extraídos<br>en el símbolo del sistema y, a<br>continuación, presione Enter. | Image: Solution of the second second seco |
|-----|----------------------------------------------------------------------------------------------------|----------------------------------------------------------------------------------------------------|
| 28. | Ahora el símbolo del sistema<br>debería mostrar la ubicación de<br>los archivos extraídos.<br>(Compruebe que el símbolo del<br>sistema se parece a la foto de<br>ejemplo)                                                                                                    | Command Prompt – – – ×<br>Microsoft Windows [Version 10.0.17763.1518]<br>(c) 2018 Microsoft Corporation. All rights reserved.<br>C:\WINDOWS\system32>cd "C:\Users\lcummings\Desktop\Ubiquiti Auto Install\autoInstallViasat 2"                                                                                                    |
| 29. | Presione Enter.                                                                                                    | Command Prompt - C X<br>Microsoft Windows [Version 10.0.17763.1518]<br>(c) 2018 Microsoft Corporation. All rights reserved.<br>C:\WINDOWS\system32>cd "C:\Users\lcummings\Desktop\Ubiquiti Auto Install\autoInstallViasat 2"<br>C:\Users\lcummings\Desktop\Ubiquiti Auto Install\autoInstallViasat 2>                                                                                                    |
| 30. | Escriba <i>python</i><br><i>autoUpgradeViasat.py</i><br>a continuación, presione Enter.<br><i>Nota: si tiene más de una versión de</i><br><i>Python instalada, deberá escribir</i><br><i>python3 autoUpgradeViasat.py</i>                                                                    | Command Prompt<br>C:\Users\lcummings\Desktop\Ubiquiti Auto Install\autoInstallViasat 2>python autoUpgradeViasat.<br>Recent initial version found with no mtd support - performing intermediate step.<br>Starting intermediate upgrade!                                                                                                    |
| 31. | Se iniciará la instalación.<br>Completar este paso puede<br>tardar de 15 a 20 minutos.<br>*Nota: Es importante que el<br>equipo no entre en hibernación<br>durante este tiempo.                                                                                                    | <pre>Image: Command Prompt</pre>                                                                                                    |

| Revisión: 08/12/2020 - ES |   |
|---------------------------|---|
|                           | 1 |

| 52. | " <i>KeyboardInterrupt" (CTRL/C) to exit!</i> " ("KeyboardInterrupt" (CTRL/C) to exit!" ("KeyboardInterrupt" (CTRL/C) para salir) la luz de estado en el AP comenzará a parpadear. | C:\USers\linux\Desktop\Ubiq_Coverage_Update\final_package\test\autoUpgradeViasat>python3 autoUpgradeViasat.py<br>Recent initial version found with no mtd support - performing intermediate step.<br>Starting intermediate upgrade!<br>Transferred file == 82,ca9956x.v37.758.6385.179508.0957.bin successfully!<br>Socket exception: An existing connection was forcibly closed by the remote host (10054)<br>Interim step successfull<br>Transferred file == openwrt-19.07.3-ath79-generic-ubnt_unifiac-mesh-squashfs-sysupgrade.bin successfully!<br>Issuing remoto.<br>Reboot issued, waiting until device comes back<br>Openwrt generic load appears to have worked - device IP changed!<br>Closing SSH client socket and transport.<br>Starting custom image upgrade!<br>Transferred file == openwrt-ath79-generic-ubnt_unifiac-mesh-squashfs-sysupgrade.bin successfully!<br>Starting custom image upgrade!<br>Transferred file == openwrt-ath79-generic-ubnt_unifiac-mesh-squashfs-sysupgrade.bin successfully!<br>Starting custom image upgrade!<br>Transferred file == openwrt-ath79-generic-ubnt_unifiac-mesh-squashfs-sysupgrade.bin successfully! |
|-----|----------------------------------------------------------------------------------------------------|----------------------------------------------------------------------------------------------------|
|     | Si se produce un error y                                                                                                    |                                                                                                    |
|     | "KeyboardInterrupt" (CTRL/C) to                                                                                                    |                                                                                                    |
|     | <i>exit!</i> ("KeyboardInterrupt"                                                                                                    |                                                                                                    |
|     | (CTRL/C) para salir) nunca                                                                                                    |                                                                                                    |
|     | aparece, repita el paso 29.                                                                                                    |                                                                                                    |
| 33. | Espere hasta que luz de estado                                                                                                    |                                                                                                    |
|     | deje de parpadear y se vuelva                                                                                                    |                                                                                                    |
|     | azul sólido. Esto puede tardar                                                                                                    |                                                                                                    |
|     | de 5 a 10 minutos.                                                                                                    |                                                                                                    |
|     | Después de esto, la instalación<br>se completa y el AP se puede<br>desconectar.                                                                                                    |                                                                                                    |